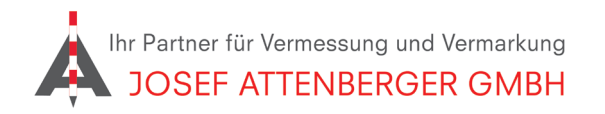

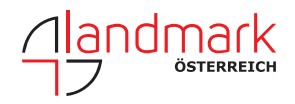

## UPDATES IN CARLSON LAYOUT INSTALLIEREN

1. Klicken Sie auf das Pyramidensymbol links oben.

2. Klicken Sie nun auf "Über".

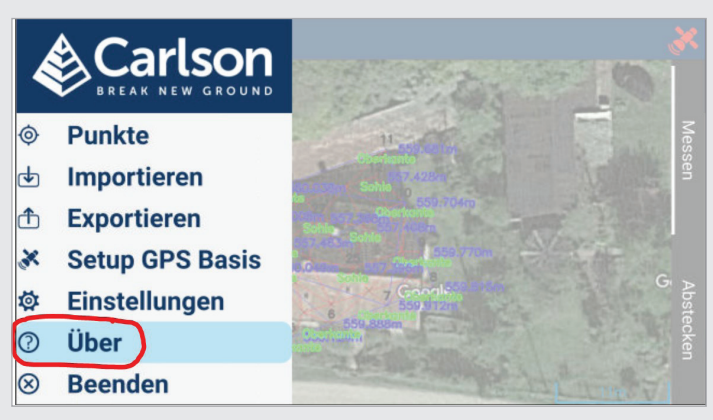

**3.** Klicken Sie nun auf "Check for Updates". Carlson Layout prüft nun, sofern eine Internetverbindung besteht, ob neue Updates zur Verfügung stehen.

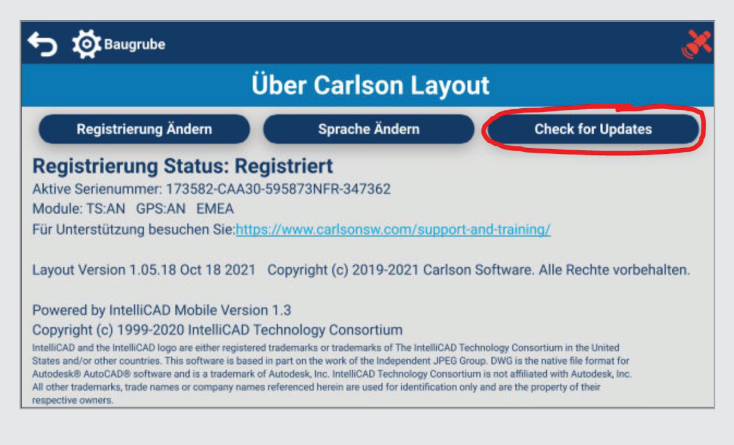

**4.** Wenn neue Programmversionen zur Verfügung stehen, können Sie diese mit "UPDATE" herunterladen.

| ち 袋 Baugrub                                                                                                    | 9                                                                                                    |                                                                                                    |                                                                                                    | *                                                                          |
|----------------------------------------------------------------------------------------------------|----------------------------------------------------------------------------------------------------|----------------------------------------------------------------------------------------------------|----------------------------------------------------------------------------------------------------|----------------------------------------------------------------------------|
| Über Carlson Layout                                                                                                    |                                                                                                    |                                                                                                    |                                                                                                    |                                                                            |
| Registrieru<br>Aktive Serienum Ne<br>Module: TS:AN G<br>Für Unterstützung                                                                                                    | ew version is availab                                                                                                    | le. Would you like to update i                                                                                                    | now?                                                                                                    | Updates                                                                    |
| Layout Version 1.1<br>Powered by Intelli<br>Copyright (c) 1995-2<br>IntellicAD and the IntellicAD<br>States and/co the counties<br>Autocatekit AutocADs orbin<br>All other trademarks, trade na<br>respective owners | ABBRECHEN<br>U20 Internovation recent<br>ogo are either registered trad<br>This software is based in pa-<br>re and is a trademark of Auto<br>mes or company names refer | RELEASE NOTES<br>HOUGY CONSOLITION<br>marks of the dependent UPSC AD<br>to the work of the independent UPSC and<br>deals, Inc. Intel®AD Technology Consol<br>exceed herein are used for identification of | echnology Consortium in<br>iroug, DWG is the native Si<br>ium is not affiliated with A<br>inly and are the property o | te vorbehalten.<br>the United<br>le format for<br>kitodesk, inc.<br>f ther |

## 5. Die neue Version wird nun geladen.

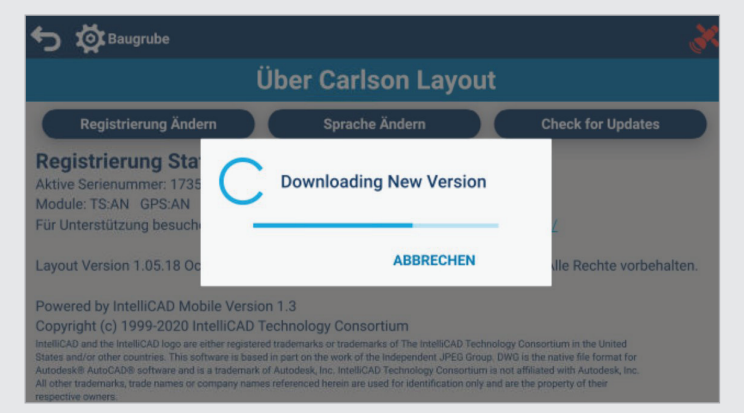

6. Klicken Sie nun auf "Einstellungen".

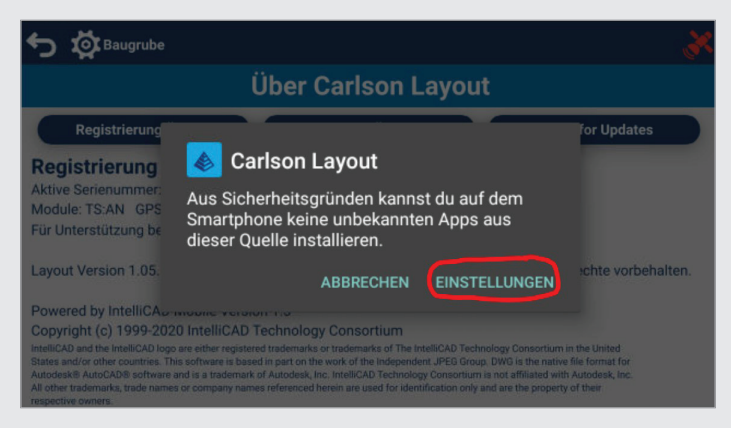

**7.** Nun müssen Sie den Schiebregler aktivieren und anschließend auf den "Zurück Pfeil" links oben klicken

8. Klicken Sie anschließend auf "Installieren".

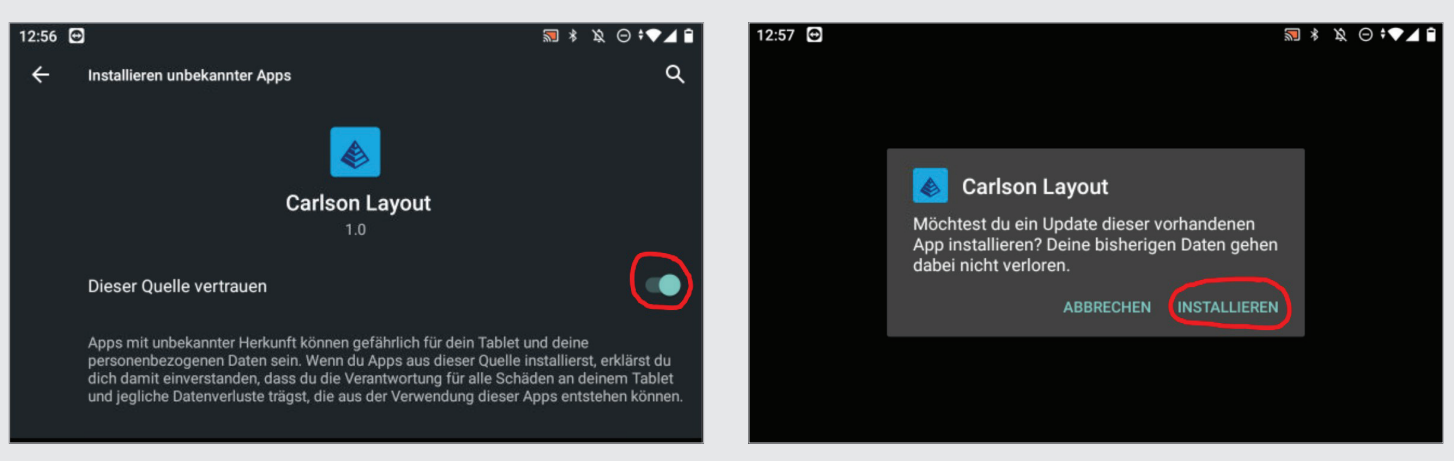

**9.** Nun ist ihre Carlson Layout Version wieder auf dem neusten Stand.

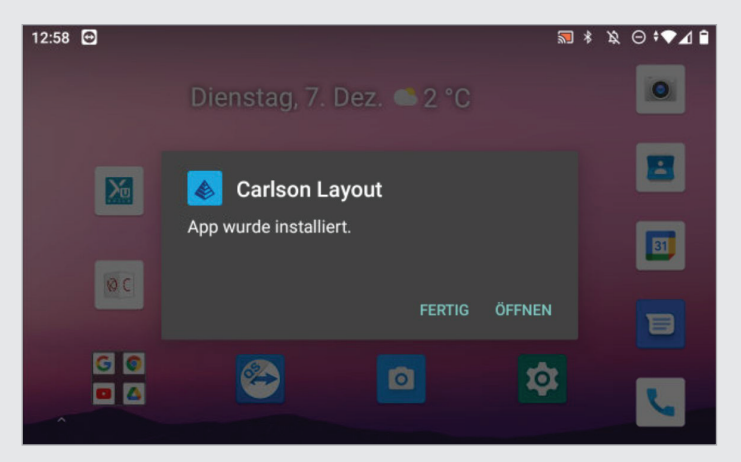